# DONNÉES À PAS VARIABLE DÉTECTION DU LIEN

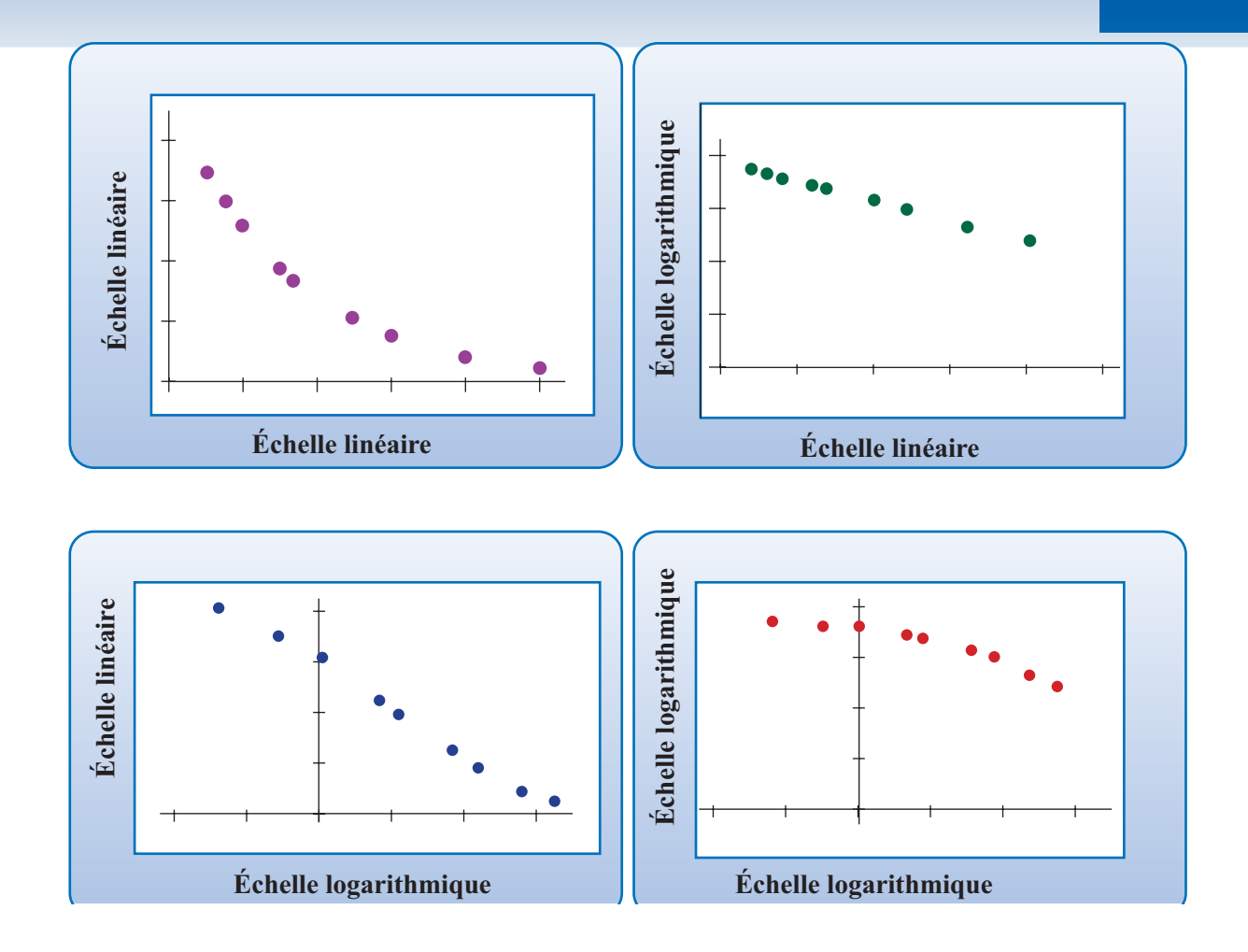

#### OBJECTIFS

Énoncer une hypothèse sur le lien entre deux variables à l'aide de représentations graphiques à diverses échelles.

À l'aide du logiciel, calculer les paramètres du modèle par la méthode des moindres carrés.

## © 2019, Prodafor

# Mise en situation

On a mesuré la vitesse de la roue d'inertie d'un appareil à différents moments après la mise hors tension du moteur. Les données recueillies sont regroupées dans le tableau présenté.

Préparer une feuille où figure la représentation graphique des couples (x; y),  $(x; \ln y)$ ,  $(\ln x; \ln y)$  et  $(\ln x; y)$ . Construire à l'aide de ces graphiques le modèle le plus approprié pour décrire le lien entre les variables, puis calculer les paramètres du modèle.

À l'aide du modèle, déterminer la vitesse de rotation au moment de la coupure de l'alimentation.

## Detection-lien

### Construction du tableau

## ACTION

- 1. Préparer une feuille de calcul.
- Dans la plage A10:D10, écrire l'en-tête de tableau en utilisant les identificateurs « x », « ln(x) », « y » et « ln(y) ».
- 3. Dans la plage A11:A19, entrer les valeurs de la variable indépendante de la mise en situation.
- Sélectionner la plage A10:A19 et choisir Insertion < Nom < Définir... Excel suggère « x »; cliquer sur OK.
- Dans la cellule B11, définir le calcul « =ln(x) », puis valider. Faire une copie incrémentée jusqu'en B20.
- Sélectionner la plage B10:B19 et choisir Insertion < Nom < Définir... Excel suggère « ln\_x »; cliquer sur OK.</li>
- 7. Dans la plage C11:C19, entrer les valeurs de la variable dépendante de la mise en situation.
- Sélectionner la plage C10:C19 et choisir Insertion < Nom < Définir... Excel suggère « y »; cliquer sur OK.
- Dans la cellule D11, définir le calcul « =ln(y) », puis valider. Faire une copie incrémentée jusqu'en D19.
- 10. Sélectionner la plage D10:D19 et choisir Insertion < Nom < Définir... Excel suggère « ln\_y »; cliquer sur OK. Laboratoires Excel

| Temps t (min) | Vitesse N (r/min) |  |
|---------------|-------------------|--|
| 0,50          | 1 750             |  |
| 0,75          | 1 520             |  |
| 1,00          | 1 320             |  |
| 1,50          | 960               |  |
| 1,70          | 840               |  |
| 2,50          | 530               |  |
| 3,00          | 380               |  |
| 4,00          | 200               |  |
| 5,00          | 120               |  |

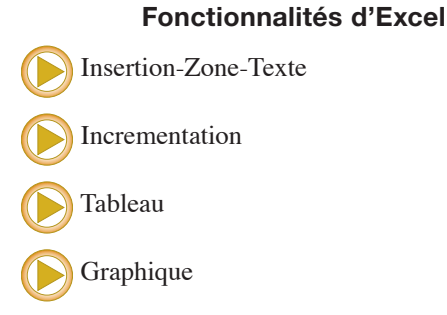

#### Commentaire

Si on choisit « x » et « y » comme en-têtes du tableau, celui-ci peut servir à représenter différents phénomènes. Pour remettre un travail particulier, on peut avoir à modifier les titres de colonnes.

| Données expérimentales |          |       |          |
|------------------------|----------|-------|----------|
| x                      | $\ln(x)$ | у     | $\ln(y)$ |
| 0,50                   | -0,693 1 | 1 750 | 7,467 37 |
| 0,75                   | -0,287 7 | 1 520 | 7,326 46 |
| 1,00                   | 0,000 0  | 1 320 | 7,185 38 |
| 1,50                   | 0,405 5  | 960   | 6,866 93 |
| 1,70                   | 0,530 6  | 840   | 6,733 40 |
| 2,50                   | 0,916 3  | 530   | 6,272 87 |
| 3,00                   | 1,098 6  | 380   | 5,940 17 |
| 4,00                   | 1,386 3  | 200   | 5,298 32 |
| 5,00                   | 1,609 4  | 120   | 4,787 49 |

#### **Représentations graphiques**

- Sélectionner les plages non contiguës de cellules A11:A19 et C11:C19 et représenter graphiquement en choisissant l'option « Nuage de points » et le sous-type avec marques. Donner le titre « Papier bilinéaire » à ce graphique.
- 2. Sélectionner la plage de cellules B11:C19 et représenter graphiquement. Donner le titre « Semilog horizontal ».
- 3. Sélectionner la plage de cellules C11:D19 et représenter graphiquement. Donner le titre « Semilog vertical ».
- Sélectionner les plages non contiguës de cellules B11:B19 et D11:D19, représenter graphiquement. Donner le titre « Log-log » au graphique.

La représentation graphique sur papier semi-log vertical est celle présentant le meilleur alignement des points. Le modèle le plus approprié est donc un modèle exponentiel.

#### Calcul des paramètres

1. Dans la plage E11:F11, définir le paramètre « A » et faire calculer sa valeur par la fonction

 $\ll = \operatorname{PENTE}(\ln_y; x) \gg.$ 

2. Dans la plage E12:F12, définir la paramètre « B » et faire calculer sa valeur par la fonction

 $\ll = ORDONNEE.ORIGINE(ln_y;x) \gg.$ 

3. Dans la plage E13;F13, définir le paramètre « corr » et faire calculer sa valeur par la fonction

 $\ll = \text{COEFFICIENT.CORRELATION}(\ln_y; x) \gg.$ 

Puisque ln y = Ax + B et en isolant y, on a  $y = e^{Ax} e^B$  ou  $y = e^B e^{Ax}$ , où  $e^B \approx 2$  380.

Le modèle est  $y = 2 \ 384e^{-0.606x}$ .

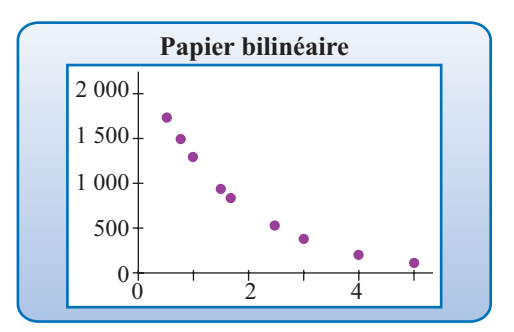

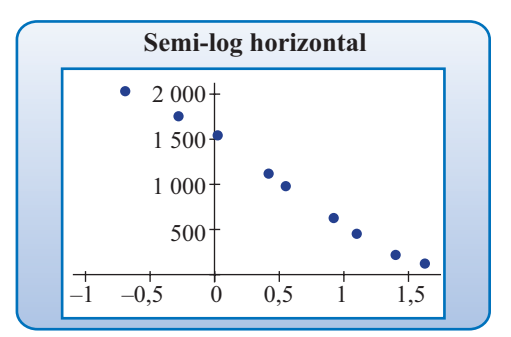

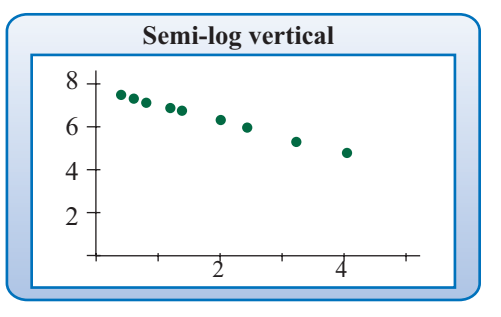

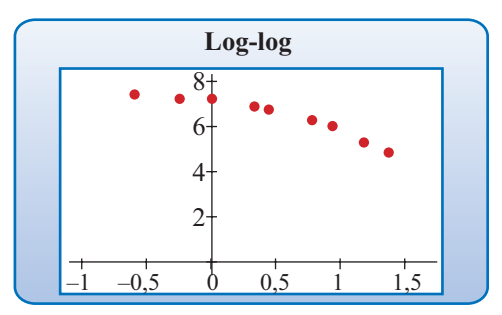